## ソフトウェア更新手順 以下の手順にそってソフトウェア更新を行います。

#### Step1

「設定」⇒「システム」⇒ 「システムアップデート」を選択してください。

| 10:37 🗭 🖶 💐 🤱 🕺 🕺 🕅 🕅 |                                                  | N 🗟 374 🛄 |
|-----------------------|--------------------------------------------------|-----------|
| ÷                     | システム                                             |           |
| ۲                     | 言語と入力<br>Gboard                                  | >         |
| 0                     | 日付と時刻<br>GMT+08:00 中国標準時                         | >         |
| <u>+</u>              | ダウンロードマネージャー                                     | >         |
| $\odot$               | バックアップ                                           | >         |
| 0                     | <b>リセット オプション</b><br>ネットワーク、アプリ、デバイスを<br>セットできます | y >       |
| Ŧ                     | <b>システム アップデート</b><br>アップデートを利用できます              | >         |
|                       | 認証情報                                             | >         |

## Step2

ソフトインストール準備。

# 

更新サイズ: XXX MB

### Step3

10:38 🕸 🛡 🕲 🖬 💐 🔍 🔶

今インストールの場合は、 「再開」をタップしてください。

# 

N 338% DD

インストールはデバイスが使用されていな いときに続行されます。今インストールす るには、[再開] をタップしてください。

【更新内容】(ビルド番号:x x x) セキュリティの向上 \*その他の更新も含まれております。

\*インストール中は本機の電源を切らない でください。 注意事項に関する詳細はソフトバンクホー ムページをご確認ください。

更新サイズ: XXX MB

→ 再開

#### Step4

ソフトインストール中。

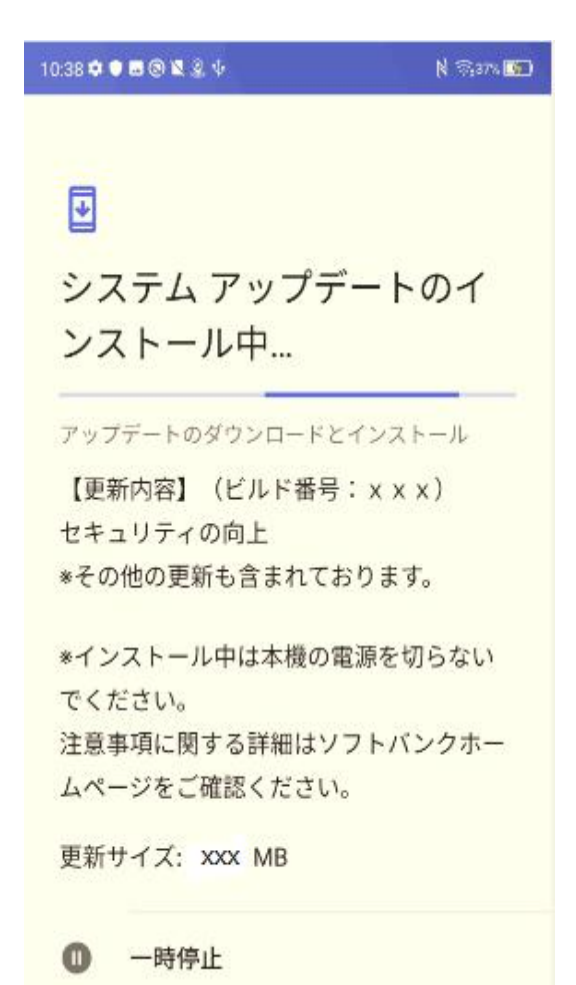

### Step5

ソフトインストール完了、再起動してください。

N 🗇 37% 🛄

10:46 🗢 🗢 🖬 🕲 😫 👂

# ¥

システム アップデート利用 可能

【更新内容】(ビルド番号:xxx) セキュリティの向上 \*その他の更新も含まれております。

\*インストール中は本機の電源を切らない でください。 注意事項に関する詳細はソフトバンクホー ムページをご確認ください。

更新サイズ: XXX MB

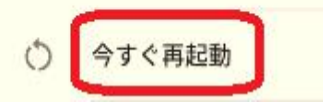

## 2 ソフトウェアバージョンの確認 以下の手順でソフトウェア更新が正常完了したことを確認できます。

### Step1

「設定」⇒「デバイス情報」を選択して、ビルド番号をご確認ください。

| 10.460088220                   | N 🖘 📧                                |
|--------------------------------|--------------------------------------|
| ← デバイス情報                       |                                      |
| モデル<br>902ZT                   | >                                    |
| Android バージョン<br><sup>10</sup> | >                                    |
| ビルド番号<br><del>20.1_0</del>     | ソフトウェアバージョン<br>が最新であることをご確<br>認ください。 |